# Oracle® Banking Virtual Account Management EOD Configuration Guide

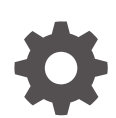

Release 14.7.5.0.0 G15737-01 September 2024

ORACLE

Oracle Banking Virtual Account Management EOD Configuration Guide, Release 14.7.5.0.0

G15737-01

Copyright © 2018, 2024, Oracle and/or its affiliates.

This software and related documentation are provided under a license agreement containing restrictions on use and disclosure and are protected by intellectual property laws. Except as expressly permitted in your license agreement or allowed by law, you may not use, copy, reproduce, translate, broadcast, modify, license, transmit, distribute, exhibit, perform, publish, or display any part, in any form, or by any means. Reverse engineering, disassembly, or decompilation of this software, unless required by law for interoperability, is prohibited.

The information contained herein is subject to change without notice and is not warranted to be error-free. If you find any errors, please report them to us in writing.

If this is software, software documentation, data (as defined in the Federal Acquisition Regulation), or related documentation that is delivered to the U.S. Government or anyone licensing it on behalf of the U.S. Government, then the following notice is applicable:

U.S. GOVERNMENT END USERS: Oracle programs (including any operating system, integrated software, any programs embedded, installed, or activated on delivered hardware, and modifications of such programs) and Oracle computer documentation or other Oracle data delivered to or accessed by U.S. Government end users are "commercial computer software," "commercial computer software documentation," or "limited rights data" pursuant to the applicable Federal Acquisition Regulation and agency-specific supplemental regulations. As such, the use, reproduction, duplication, release, display, disclosure, modification, preparation of derivative works, and/or adaptation of i) Oracle programs (including any operating system, integrated software, any programs embedded, installed, or activated on delivered hardware, and modifications of such programs), ii) Oracle computer documentation and/or iii) other Oracle data, is subject to the rights and limitations specified in the license contained in the applicable contract. The terms governing the U.S. Government's use of Oracle cloud services are defined by the applicable contract for such services. No other rights are granted to the U.S. Government.

This software or hardware is developed for general use in a variety of information management applications. It is not developed or intended for use in any inherently dangerous applications, including applications that may create a risk of personal injury. If you use this software or hardware in dangerous applications, then you shall be responsible to take all appropriate fail-safe, backup, redundancy, and other measures to ensure its safe use. Oracle Corporation and its affiliates disclaim any liability for any damages caused by use of this software or hardware in dangerous applications.

Oracle®, Java, MySQL, and NetSuite are registered trademarks of Oracle and/or its affiliates. Other names may be trademarks of their respective owners.

Intel and Intel Inside are trademarks or registered trademarks of Intel Corporation. All SPARC trademarks are used under license and are trademarks or registered trademarks of SPARC International, Inc. AMD, Epyc, and the AMD logo are trademarks or registered trademarks of Advanced Micro Devices. UNIX is a registered trademark of The Open Group.

This software or hardware and documentation may provide access to or information about content, products, and services from third parties. Oracle Corporation and its affiliates are not responsible for and expressly disclaim all warranties of any kind with respect to third-party content, products, and services unless otherwise set forth in an applicable agreement between you and Oracle. Oracle Corporation and its affiliates will not be responsible for any loss, costs, or damages incurred due to your access to or use of third-party content, products, or services, except as set forth in an applicable agreement between you and Oracle.

# Contents

## Preface

| Purpose                     | v  |
|-----------------------------|----|
| Audience                    | v  |
| Documentation Accessibility | v  |
| Critical Patches            | v  |
| Diversity and Inclusion     | vi |
| Related Resources           | vi |
| Conventions                 | vi |
| Screenshot Disclaimer       | vi |
| Acronyms and Abbreviations  | vi |

## 1 Introduction

| 2 | EOD Configuration                              |     |  |
|---|------------------------------------------------|-----|--|
|   | 2.1 Steps to run EOD for branch                | 2-2 |  |
| 3 | Job Definition Naming Convention               |     |  |
| 4 | Oracle® Banking Virtual Account Management Job |     |  |
| 5 | Intraday Jobs                                  |     |  |
|   | 5.1 Create Task                                | 5-1 |  |
|   | 5.2 Configure Tasks                            | 5-3 |  |
| А | Error Codes and Messages                       |     |  |

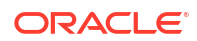

Index

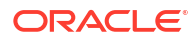

# Preface

- Purpose
- Audience
- Documentation Accessibility
- Critical Patches
- Diversity and Inclusion
- Related Resources
- Conventions
- Screenshot Disclaimer
- Acronyms and Abbreviations

## Purpose

This guide provides the information on the required set up to run the End of Day process.

## Audience

This guide is intended for WebLogic admin or ops-web team who are responsible for installing the OFSS banking products.

## **Documentation Accessibility**

For information about Oracle's commitment to accessibility, visit the Oracle Accessibility Program website at http://www.oracle.com/pls/topic/lookup?ctx=acc&id=docacc.

#### Access to Oracle Support

Oracle customer access to and use of Oracle support services will be pursuant to the terms and conditions specified in their Oracle order for the applicable services.

# **Critical Patches**

Oracle advises customers to get all their security vulnerability information from the Oracle Critical Patch Update Advisory, which is available at Critical Patches, Security Alerts and Bulletins. All critical patches should be applied in a timely manner to ensure effective security, as strongly recommended by Oracle Software Security Assurance.

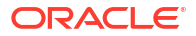

# **Diversity and Inclusion**

Oracle is fully committed to diversity and inclusion. Oracle respects and values having a diverse workforce that increases thought leadership and innovation. As part of our initiative to build a more inclusive culture that positively impacts our employees, customers, and partners, we are working to remove insensitive terms from our products and documentation. We are also mindful of the necessity to maintain compatibility with our customers' existing technologies and the need to ensure continuity of service as Oracle's offerings and industry standards evolve. Because of these technical constraints, our effort to remove insensitive terms is ongoing and will take time and external cooperation.

# **Related Resources**

The related documents are as follows:

- Oracle Banking Security Management System User Guide
- Oracle Banking Common Core User Guide
- Oracle Banking Getting Started User Guide

# Conventions

The following text conventions are used in this document:

| Convention | Meaning                                                                                                    |
|------------|----------------------------------------------------------------------------------------------------|
| boldface   | Boldface type indicates graphical user interface elements associated with an action, or terms defined in text or the glossary.         |
| italic     | Italic type indicates book titles, emphasis, or placeholder variables for which you supply particular values.                          |
| monospace  | Monospace type indicates commands within a paragraph, URLs, code in examples, text that appears on the screen, or text that you enter. |

## Screenshot Disclaimer

Personal information used in the interface or documents are dummy and does not exist in the real world. It is only for reference purposes.

## Acronyms and Abbreviations

The list of acronyms and abbreviations that are used in this guide are as follows:

Table 1 Acronyms and Abbreviations

| Abbreviation | Description                       |
|--------------|-----------------------------------|
| API          | Application Programming Interface |
| EOD          | End of Day                        |

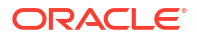

# 1 Introduction

This guide provides the background information on EOD process.

Oracle® Banking Virtual Account Management allows the user to execute several functions every day on a routine basis as part of the End of Day (EOD) process. These functions can be run at various stages of the EOD process.

The End of Day process is to tie up all the operations for a financial day and prepare the system for the next day. The EOD process should be defined for a branch and executed separately for each branch. When the process is running, you could choose to monitor it from Invoke EOD screen.

EOD uses Oracle Banking Microservice Architecture Orchestrator and Batch service for orchestrating all the jobs required to complete End of Day processing.

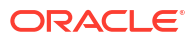

# 2 EOD Configuration

This topic describes the systematic instructions to configure EOD operations.

The following functional activities needs to be maintained in user's role to perform EOD operations:

CMC\_FA\_BRANCH\_EOD\_PROCESS

#### Note:

Refer the Create User topic in Oracle Banking Security Management System User Guide.

Specify User ID and Password, and login to Home screen.

#### **Business Process Maintenance:**

The standard batch process definitions for **endofdaywf** and **ResetSequenceSubWorkflow** are preloaded and available in **Business Process Maintenance** screen. The user can modify and create new batch definition based on the requirements.

#### Note:

Refer the **Business Process Maintenance** topic in **Tasks User Guide** for the detailed explanation.

#### Configure EOD:

1. On **Core Maintenance** menu, under **Branch EOD**, click **Configure EOD** to configure batch for a branch.

The Configure EOD screen displays.

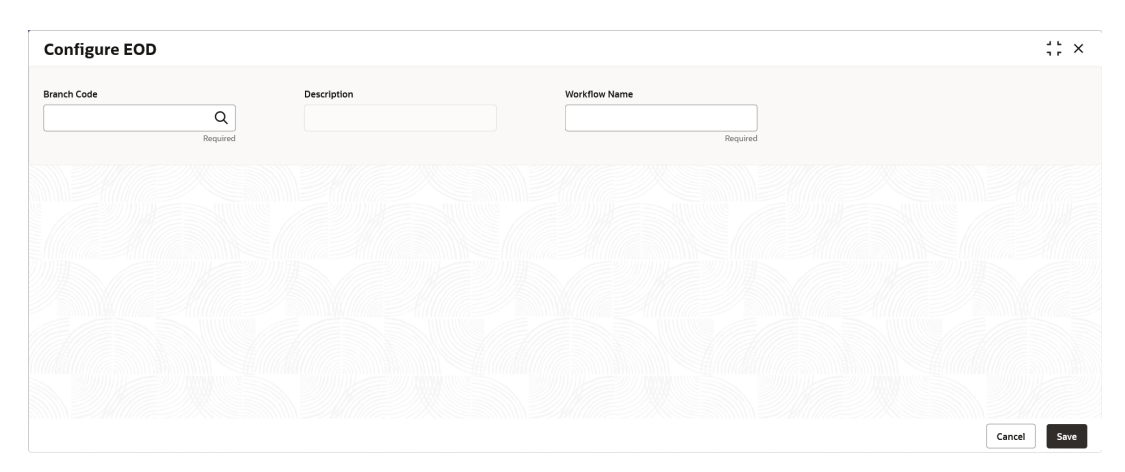

#### Figure 2-1 Configure EOD

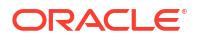

Note:
 Refer the Branch EOD topic in Oracle Banking Common Core User Guide.
 Click the search icon and select the Branch Code to configure the batch.

3. Specify the **Workflow Name** in the respective field.

#### Note:

2.

The value specified in **Workflow name** field must be exactly same as the **first name** attribute specified in batch process definition file.

Figure 2-2 Workflow Name

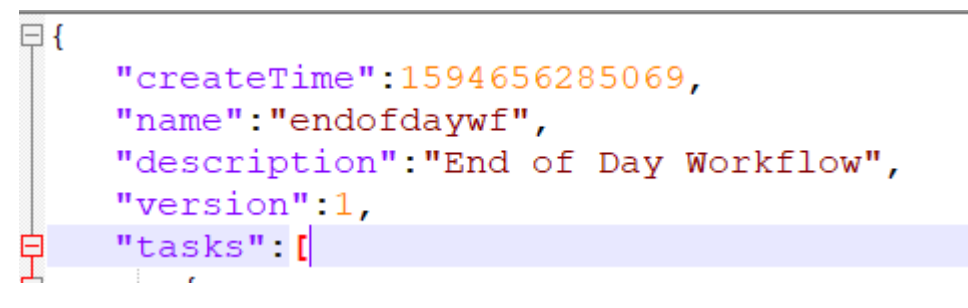

 Steps to run EOD for branch This topic describes the systematic instructions to run EOD for a branch.

# 2.1 Steps to run EOD for branch

This topic describes the systematic instructions to run EOD for a branch.

Specify User ID and Password, and login to Home screen.

- 1. On Home screen, click Core Maintenance. Under Core Maintenance menu, click Branch EOD.
- 2. Under Branch EOD, click Invoke EOD.

The Invoke EOD screen displays.

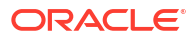

#### Figure 2-3 Invoke EOD

| Invoke EOD                         |                                 | ;; × |
|------------------------------------|---------------------------------|------|
| Initiate End of Day Batch Operatio | n                               |      |
| Branch Code                        | Description Current Branch Date |      |
| 018 Q                              | EODBRANCH 2018-04-09            |      |
| Start Retry Reset                  |                                 |      |
|                                    |                                 |      |
| View End of Cycle Processes        |                                 |      |
| Refresh                            | Auto Refresh(60s)               |      |
|                                    |                                 |      |
|                                    | MCUT.PendingCheck               |      |
|                                    | → MCUT.MarkCutOff               |      |
|                                    | MCUT.pauseVDTurnOver            |      |
|                                    |                                 |      |
|                                    | MCUT.VamIcMaintQueueUpdate      |      |
|                                    | MCIIT turn DvorBalaprot Indato  |      |

- Click the search icon and select the Branch Code to run EOD.
   Refer the Branch EOD in Oracle Banking Common Core User Guide.
- 4. Click **Refresh** to view the current status of branch.

# 3 Job Definition Naming Convention

This topic describes about the naming convention to be followed when a custom job is introduced as a task into EOD process.

Milestone task name and taskReferenceName must be same and prefixed with "MS-". Ex: MS- EOFIMilestone

#### Milestone

EOD run pause at each Milestone shall be resumed by clicking Proceed button manually.

Refer Section 2.5 Branch EOD in Oracle Banking Common Core User Guide.

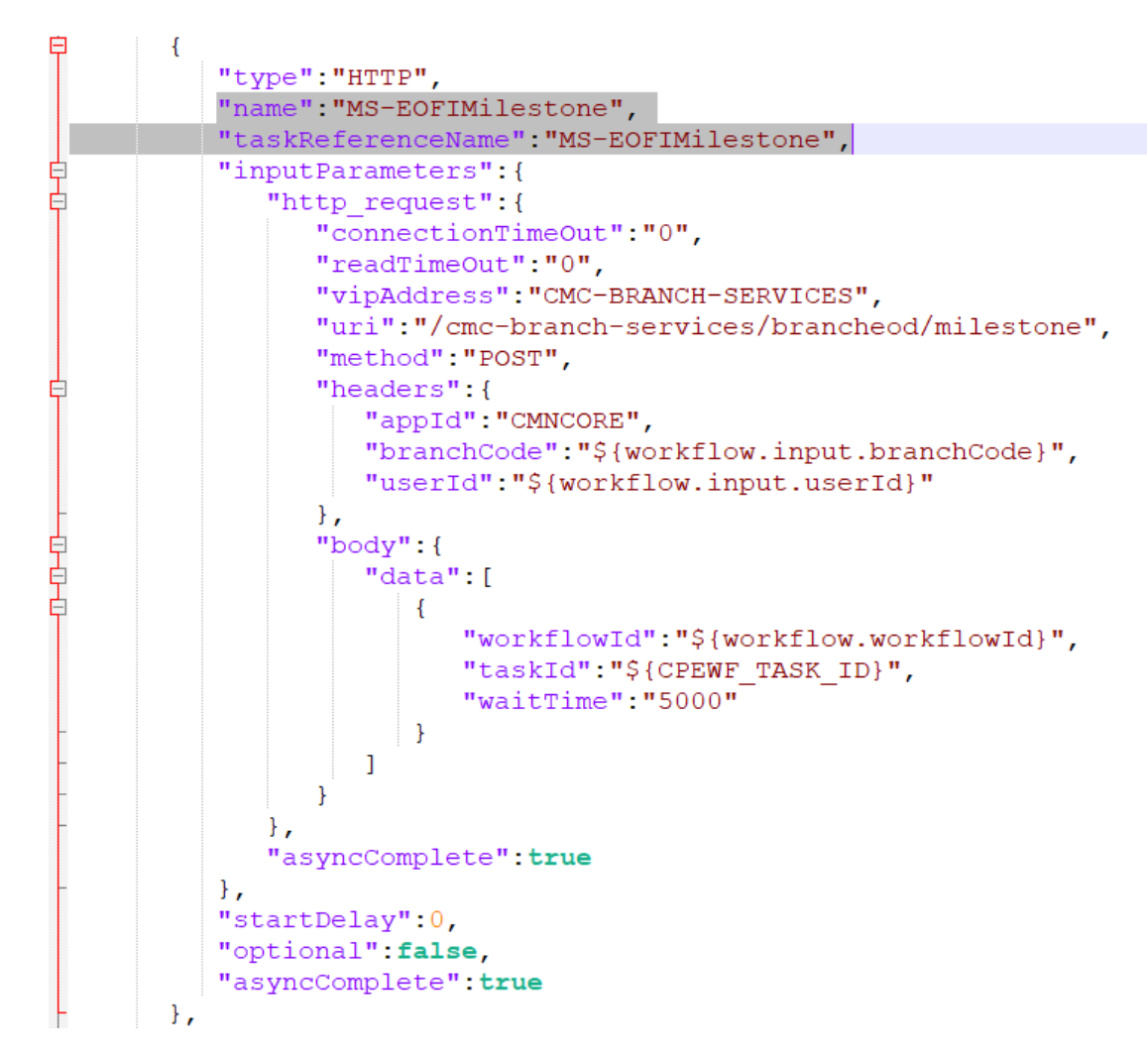

Figure 3-1 Sample template for Milestone stage

Steps to integrate Custom Jobs

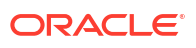

1. If the custom job uses Oracle Banking Microservices Architecture Batch service, then use the below template to include the job as a task in EOD Flow definition.

```
"type":"HTTP",
"name":"<MilestoneCode.JobName>",
"taskReferenceName":"<MilestoneCode.JobName>",
"inputParameters":
 {
 "http request":
  {
  "connectionTimeOut":"0",
  "readTimeOut":"0",
  "vipAddress":"PLATO-BATCH-SERVER",
  "uri":"/plato-batch-server/jobLauncher/launch/",
  "method":"POST",
  "headers":
   {
   "appId":"${workflow.input.appId}",
   "branchCode":"${workflow.input.branchCode}",
   "userId":"${workflow.input.userId}"
  },
  "body":
  {
  "jobName":"<JobName>",
  "jobParameters":
   Γ
    {
    "key":"appId",
    "value":"<Application ID of microservice>"
    },
    {
    "key": "microServiceName",
    "value":"<Microservice name>"
    },
    {
    "key":"contextRoot",
    "value":"<Context root of microservice>"
    },
    {
    "key": "workflowId",
    "value":"${workflow.workflowId}"
    },
    {
    "key":"referenceTaskName",
    "value":"<MilestoneCode.JobName>"
    },
    {
    "key":"userId",
    "value":"${workflow.input.userId}"
    },
    {
    "key":"branchCode",
    "value":"${workflow.input.branchCode}"
    },
    {
```

```
"key":"isCallback",
     "value":"Y"
     },
     {
     "key":"callbackType",
     "value":"PLATOORCH"
     }
    ]
   }
  },
  "asyncComplete":true
},
"startDelay":0,
"optional":false,
"asyncComplete":true
}
```

2. If the custom job doesn't uses Oracle Banking Microservices Architecture Batch service and the Batch API is implemented as a synchronous call, then use the below template to include the job as a task in EOD Flow definition.

```
"type":"HTTP",
"name":"<MilestoneCode.JobName>",
"taskReferenceName":"<MilestoneCode.JobName>",
 "inputParameters":
 {
 "http_request":
 {
  "connectionTimeOut":"0",
  "readTimeOut":"0",
  "vipAddress":"<Microservice name registered in eureka>",
  "uri":"<relative URL>",
   "method":"<HTTP Method>",
   "headers":
   {
   "appId":"${workflow.input.appId}",
   "branchCode":"${workflow.input.branchCode}",
    "userId":"${workflow.input.userId}"
  }
 },
 "asyncComplete":false
},
"startDelay":0,
"optional":false,
"asyncComplete":true
}
```

#### Note:

HTTP Method - One of the GET, PUT, POST, DELETE, OPTIONS, HEAD

3. If the custom job doesn't uses Oracle Banking Microservices Architecture Batch service and if the Batch API is implemented as an asynchronous call, then call back needs to be implemented in the respective API. Please use the below template to include the job as a task in EOD Flow Definition.

```
{
 "type":"HTTP",
"name":"<MilestoneCode.JobName>",
"taskReferenceName":"<MilestoneCode.JobName>",
 "inputParameters":
 {
  "http_request":
  {
  "connectionTimeOut":"0",
  "readTimeOut":"0",
  "vipAddress":"<Microservice name registered in eureka>",
  "uri":"<relative URL>",
   "method":"<HTTP Method>",
  "headers":
   {
   "appId":"${workflow.input.appId}",
   "branchCode":"${workflow.input.branchCode}",
   "userId":"${workflow.input.userId}"
  }
  },
 "asyncComplete":true
},
"startDelay":0,
"optional":false,
"asyncComplete":true
}
```

#### Table 3-1 Batch API

| Serial Number | Milestone                                                                                                    | Job Name                                                                                                    |
|---------------|----------------------------------------------------------------------------------------------------|----------------------------------------------------------------------------------------------------|
| URL           | http:// <hostname>:<port>/plato-orch-<br/>service/api/tasks</port></hostname>                                                                                                    | -                                                                                                    |
| Headers       | userId : <logged id="" in="" user=""><br/>branchCode : <logged branch="" code="" in=""><br/>appId : platoorch<br/>Content-Type : application/json<br/>Accept : application/json</logged></logged> | userId – User who updates the task<br>branchCode – Branch where the update<br>is performed                                                                                                    |
| Body          | <pre>{     "workflowInstanceId":     "<eod_workflow_id", "<task_id="" "taskid":="">",     "status": "<status>" }</status></eod_workflow_id",></pre>                                               | EOD_Workflow_ID – A Workflow ID gets<br>generated when EOD is invoked<br>Task_ID – Unique task ID gets<br>generated for each task once it starts<br>Status – COMPLETED /<br>FAILED_WITH_TERMINAL_ERROR /<br>FAILED / IN_PROGRESS |

#### Note:

asyncComplete – field in EOD workflow definition should be set to true, if the Http task makes an asynchronous call. The task has to be updated explicitly by calling the above update APIs. Only after successful update, the next task will get executed.

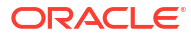

# Oracle® Banking Virtual Account Management Job

This topic describes about Oracle® Banking Virtual Account Management Job names and its description.

| Serial<br>Number | Milesto<br>ne | Job Name                 | Description                                                                                                    |
|------------------|---------------|--------------------------|----------------------------------------------------------------------------------------------------|
| 1                | MCUT          | Pending Check            | Task to check if any pending maintenance or<br>transaction exist. This pending check task will fail if<br>there is any unauthorized maintenance or<br>transaction. If pending check task fails, you should<br>check for unauthorized maintenance or transaction<br>and take necessary action. This action could be<br>authorizing/ deleting maintenance/ transaction. |
| 2                | MCUT          | MarkCutOff               | Job to mark cut off.                                                                                                    |
| 3                | MCUT          | pauseVDTurnOver          | Job to pause Intraday VdBalance and Turnover job.                                                                                                    |
| 4                | MCUT          | VDBalanceUpdate          | Job to calculate value dated balances for virtual accounts.                                                                                                    |
| 5                | MCUT          | entityPositionsUpdate    | Job to calculate Inter Entity Positions for a customer.                                                                                                    |
| 6                | MCUT          | VamIcMaintQueueUpdate    | Job to update IC maintenance queue for value dated balance changes.                                                                                                    |
| 7                | EOD           | ChargeCalculation        | Job to run charge calculation.                                                                                                    |
| 8                | EOD           | ChargePosting            | Job to run charge posting.                                                                                                    |
| 9                | MCUT          | turnOverBalanceUpdate    | Job to calculate turnover balance for a virtual account which is used for charge calculations.                                                                                                    |
| 10               | MCUT          | ICMarkCutoff             | Job to mark cutoff so that interest processing can start.                                                                                                    |
| 11               | MCUT          | ICBEOD                   | Job to process interest calculations.                                                                                                    |
| 12               | EOFI          | MarkEOFI                 | Job to mark EOFI.                                                                                                    |
| 13               | EOFI          | EodStatement             | Job to generate EOD statement.                                                                                                    |
| 14               | EOFI          | InitiateAccountStatement | Initiate Account Statement Generation.                                                                                                    |
| 15               | EOFI          | ForgetEntity             | Job to forget virtual entity.                                                                                                    |
| 16               | EOFI          | ForgetVirAccount         | Job to forget virtual account.                                                                                                    |
| 17               | EOFI          | ForgetCoreCustomer       | Job to forget core customer.                                                                                                    |
| 18               | EOFI          | ForgetCoreAccount        | Job to forget core account.                                                                                                    |
| 19               | BOD           | ChangeDate               | Job to change branch date.                                                                                                    |
| 20               | BOD           | UncollectedAmount        | Job to release the uncollected amount.                                                                                                    |
| 21               | BOD           | ICFlipDate               | Job to change branch date.                                                                                                    |
| 22               | BOD           | bodlepPositionsJob       | Job to stamp the start of the day Inter Entity positions for the specific date                                                                                                    |

Table 4-1 Oracle® Banking Virtual Account Management Job

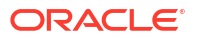

| Serial<br>Number | Milesto<br>ne | Job Name                 | Description                                                                                                    |
|------------------|---------------|--------------------------|----------------------------------------------------------------------------------------------------|
| 23               | BOD           | ResetSequenceWorkflow    | Job to reset the sequence used to generate processing reference number for transactions, amount block/eca, internal transfer and statements. |
| 23a              | BOD           | ResetSequenceSubWorkflow | Job to reset the sequence used to generate processing reference number for transactions, amount block/eca, internal transfer and statements. |
| 24               | RCUT          | ReleaseCutOff            | Job to release cutoff after interest processing is done.                                                                                     |
| 25               | RCUT          | ICReleaseCutoff          | Job to release IC cutoff after interest processing is done.                                                                                  |
| 26               | RCUT          | resumeVDTurnOver         | Resume VD Balance Turnover.                                                                                                    |
| 27               | RCUT          | UntankBalance            | Job to untank accounting entries.                                                                                                    |
| 28               | RCUT          | MarkAccountInactive      | Job to mark virtual accounts inactive.                                                                                                    |
| 29               | RCUT          | AmountBlockExpiry        | Job to mark amount block expired based on expiry date.                                                                                       |
| 30               | RCUT          | CreditlimitUtil          | Job to re- valuate credit limit utilization based on updated exchange rates.                                                                 |
| 31               | RCUT          | VATxnUTilization         | Job to reset the virtual account level transaction limit restriction and move existing to history.                                           |

Table 4-1 (Cont.) Oracle® Banking Virtual Account Management Job

#### Note:

The **Charge Calculation** (ChargeCalculation) and **Charge Posting** (ChargePosting) jobs are allowed to be configured either before date flip (EOD) or after date flip (BOD). Based on the bank's requirement, this can be configured. By default, these jobs are shipped with EOD configuration.

# 5 Intraday Jobs

This topic provide information about the Intraday Jobs that runs during the day based on the configured frequency.

This topic contains the following subtopics:

- Create Task
   This topic describes the systematic instructions to create the task.
- Configure Tasks
   This topic describes the systematic instructions to configure the tasks.

# 5.1 Create Task

This topic describes the systematic instructions to create the task.

Oracle Banking Virtual Account Management Intraday jobs required the following tasks to be created:

1. On Home screen, under Task Management menu, click Create Task.

The Create Task screen displays.

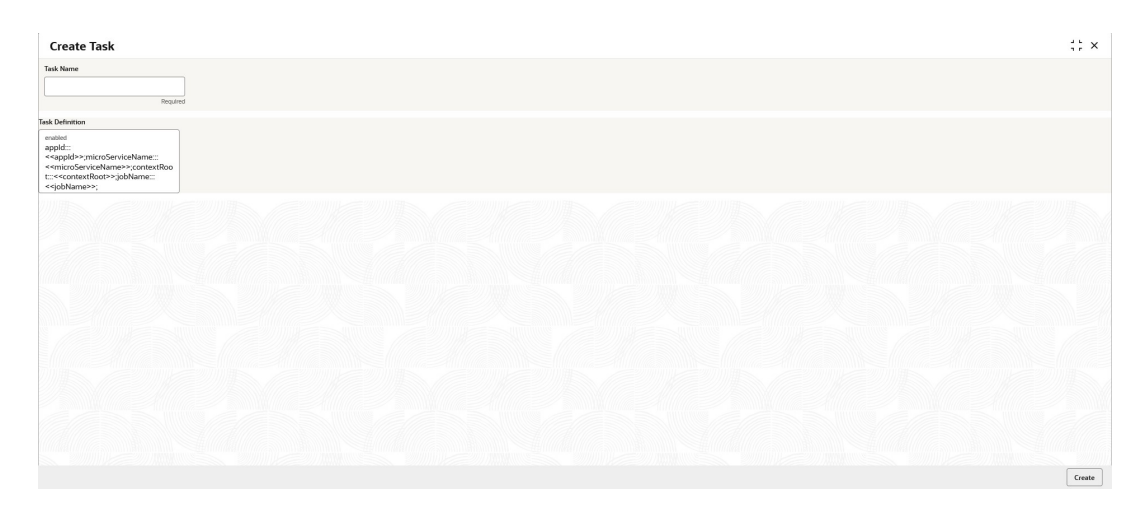

#### Figure 5-1 Create Task

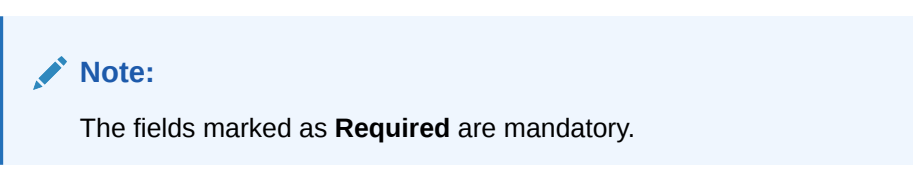

2. Specify the values mentioned in the following table.

| S No | Task Name                            | Description                                                                                                    | Task Definition                                                                                                    |
|------|--------------------------------------|----------------------------------------------------------------------------------------------------|----------------------------------------------------------------------------------------------------|
| 1    | savetoChargeCalCollJobSch<br>edule   | Intra day job<br>to process<br>entries<br>(customer/<br>structure/<br>decision/<br>preferential<br>decision)<br>enabled for<br>charges and<br>push the<br>data to<br>charge<br>computation<br>tables              | appld:::VAMLMCHG;microServiceName:::v<br>amlm-charge-<br>services;contextRoot:::vamlm-charge-<br>services;jobName:::savetoChargeCalCollJo<br>b;appCode:::VAMCHG;type:::schedule;cron<br>Expression:::0 0 */3 ? * *;        |
| 2    | entityPositionsUpdateJobSc<br>hedule | Intra day job<br>to update the<br>inter entity<br>positions.                                                                                                    | appId:::VIE;microServiceName:::obvam-<br>iep-services;contextRoot:::obvam-iep-<br>services;jobName:::entityPositionsUpdateJ<br>ob;appCode:::VIE;type:::schedule;cronExpr<br>ession:::0 */7 * ? * *;                        |
| 3    | valueDateUpdateJobSchedu<br>le       | Intra day job<br>to process<br>the<br>transaction<br>entries and<br>updated the<br>value dated<br>balance of<br>virtual<br>account<br>based on<br>specific flag.                                                  | appId:::VAM;microServiceName:::obvam-<br>account-services;contextRoot:::obvam-<br>account-<br>services;jobName:::valueDateUpdateJob;a<br>ppCode:::VAM;vdBatchCount:::1;type:::sch<br>edule;cronExpression:::0 */5 * ? * *; |
| 4    | virtualAccountCloseJobSch<br>edule   | Intra day job<br>to process<br>closure of<br>virtual<br>account that<br>includes<br>checks in<br>other<br>domain,<br>balance<br>transfer,<br>interest<br>liquidation<br>and updating<br>the status of<br>account. | appld:::VAM;microServiceName:::obvam-<br>account-services;contextRoot:::obvam-<br>account-<br>services;jobName:::virtualAccountCloseJob<br>;type:::schedule;cronExpression:::0 */3 * ? *<br>*;                             |

| Table 5-1 | Intraday | / Job - | Task | Values |
|-----------|----------|---------|------|--------|
|-----------|----------|---------|------|--------|

3. Click **Create** to create the task for each intraday job.

# 5.2 Configure Tasks

This topic describes the systematic instructions to configure the tasks.

The Configured intra-day jobs will get triggered as per the specified Cron Expression, for the Create Task the scheduler needs to be configured as shown as follows.

1. On Home screen, under Task Management menu, click Configure Tasks.

The **Configure Tasks** screen displays.

#### Figure 5-2 Configure Tasks

| Configure Tas             | iks                                                                                                    | ::×       |
|---------------------------|----------------------------------------------------------------------------------------------------|-----------|
| Task Name 0               | Teok Definition 🗘                                                                                                    | Actions 0 |
| ipaOfferExpiryJob         | appid::RPMBATCHtentityld::DEFAULTENTITY:microServiceName::obremo-rpm-batch-services.contextRoot::obremo-rpm-batch-services.type::schedule.jobName::jpaOfferExpiry.lob;cronExpression:::0 0 25 **? | Delete    |
| offerExpiryJob            | appld=RPMBATChtenthyld=DEFAULTENTITY/microServiceName=obremo-rpm-batch-services;contextRoot:=obremo-rpm-batch-services;type=:schedule;jobName=offerExpiryJob;cronExpression=0.023**?              | Delete    |
| Page 1 of 2 (1-           | Zol 3 kems) K e ( 1 2 ) X                                                                                                    |           |
|                           |                                                                                                    |           |
| O Event O Sched           | la la la la la la la la la la la la la l                                                                                                    |           |
| Task Name                 |                                                                                                    |           |
|                           | Q                                                                                                    |           |
|                           | Projeted                                                                                                    |           |
| Task Trigger Name         |                                                                                                    |           |
| enabled                   |                                                                                                    |           |
|                           |                                                                                                    |           |
| Additional Trigger Parame | ters                                                                                                    |           |
| enabled                   |                                                                                                    |           |
|                           |                                                                                                    |           |
|                           |                                                                                                    |           |
|                           |                                                                                                    |           |
|                           |                                                                                                    |           |
|                           |                                                                                                    |           |
|                           |                                                                                                    | Save      |

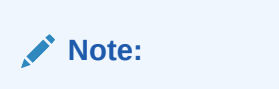

The fields marked as **Required** are mandatory.

- 2. Select the Schedule option.
- 3. Click the Search icon and select the Task Name from the drop-down list.
- 4. Specify the trigger name in Task Trigger Name field.
- 5. Specify the required CRON expression in CRON Expression field.
- 6. Click Save to configure the task.

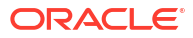

# A Error Codes and Messages

This topic provides the error codes and messages found in the application.

| Error Code    | Messages                                                        |
|---------------|-----------------------------------------------------------------|
| CMC-EOD-001   | Invoked EOD successfully.                                       |
| CMC-EOD-002   | Failed while resolving current date.                            |
| CMC-EOD-003   | EOD flow is not maintained for \$1 branch.                      |
| CMC-EOD-004   | EOD already invoked for today.                                  |
| CMC-EOD-005   | Unable to invoke EOD.                                           |
| CMC-EOD-006   | Retried EOD successfully.                                       |
| CMC-EOD-007   | Failed to retry EOD.                                            |
| CMC-EOD-008   | Pending maintenances exist. Failed to start EOD.                |
| CMC-EOD-009   | Failed during pending maintenance check.                        |
| CMC-EOD-010   | Pending transactions exist. Failed to start EOD.                |
| CMC-EOD-011   | Failed during pending transaction check.                        |
| CMC-EOD-012   | Marked cutoff for the branch successfully.                      |
| CMC-EOD-013   | Branch not in Transaction Input. Cannot mark cutoff.            |
| CMC-EOD-014   | Branch not in EOD stage. Cannot release cutoff.                 |
| CMC-EOD-015   | Released cutoff for the branch successfully.                    |
| CMC-EOD-016   | Branch cutoff not released. Cannot mark Transaction Input.      |
| CMC-EOD-017   | Branch cutoff not marked. Cannot mark End of Transaction Input. |
| CMC-BRN-EOD01 | Branch Status not in TI, cannot initiate EOD.                   |
| CMC-BRN-EOD02 | EOD invoked for the branch.                                     |
| CMC-BRN-EOD03 | Invalid Branch Code.                                            |
| CMC-BRN-EOD04 | EOD Requested on Date is not Branch Today.                      |
| CMC-BRN-EOD05 | EOD cannot be invoked on a holiday.                             |
| CMC-BRN-EOD06 | Date changed successfully.                                      |
| CMC-BRN-EOD07 | EOD not invoked, cannot initiate change date.                   |
| CMC-BRN-EOD08 | EOFI job not completed, cannot initiate change date.            |
| CMC-BRN-EOD09 | EOD not invoked, cannot initiate mark TI.                       |
| CMC-BRN-EOD10 | Date Change job not completed, cannot initiate TI for next day. |
| CMC-BRN-EOD11 | Mark TI successful.                                             |
| CMC-BRN-EOD12 | Branch status not in TI, cannot initiate Mark EOFI.             |
| CMC-BRN-EOD13 | Branch status not in EOFI, cannot change Date.                  |
| CMC-BRN-EOD14 | Branch status for next working date update to EOD.              |
| CMC-BRN-EOD15 | Branch status not in EOD, cannot mark TI.                       |
| CMC-BRN-EOD16 | Branch status for next working date update to TI.               |
| CMC-BRN-EOD17 | Branch Status Changed to EOFI.                                  |
| CMC-BRN-EOD18 | Invoke Mark TI failed.                                          |
| CMC-BRN-EOD19 | Date change completed cannot retrigger.                         |

Table A-1 Error Codes and Messages

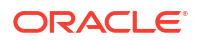

| Table A-1 ( | Cont.) Error | Codes and | Messages |
|-------------|--------------|-----------|----------|
|-------------|--------------|-----------|----------|

| Error Code    | Messages                                     |  |
|---------------|----------------------------------------------|--|
| CMC-BRN-EOD20 | Mark TI completed cannot retrigger.          |  |
| CMC-BRN-EOD21 | Date changed failed.                         |  |
| CMC-BRN-EOD30 | Invalid requested date, failed to parse.     |  |
| CMC-BRN-EOD31 | Mark EOFI retry initiated.                   |  |
| CMC-BRN-EOD32 | Cannot retry Mark EOFI which has not failed. |  |
| CMC-BRN-EOD33 | Date Changed successfully. \$1               |  |
| CMC-BRN-EOD34 | BOD Batches completed successfully.          |  |
| CMC-BRN-EOD35 | BOD Batches retriggered successfully. \$1.   |  |
| CMC-BRN-EOD36 | \$1. Hence EOFI Failed.                      |  |
| CMC-BRN-EOD37 | Failed in getting current date.              |  |

# Index

### С

Configure Tasks, 5-3 Create Task, 5-1 Error Codes and Messages, A-1

I

Intraday Jobs, <mark>5-1</mark>

E

EOD Configuration, 2-1

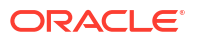